## คู่มือการติดตั้งแอปพลิเคชัน MY RTARF

๑. การดาวน์โหลด - เข้าเว็บบราวเซอร์แล้วพิมพ์ https://app.rtarf.mi.th/mobileportal/ จะแสดงรายการแอป
พลิเคชันที่พัฒนาโดย สส.ทหาร – เลือกแอปพลิเคชัน 🏯 MyRTARF แล้วกด Install

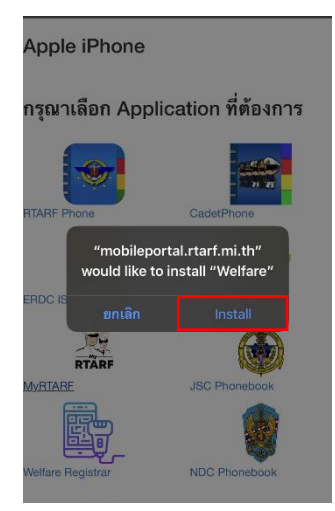

๒. เข้าไปที่ตั้งค่า > ทั่วไป > การจัดการอุปกรณ์ > กด MILITARY IMFORMATION TECHNOLOGY CENTER

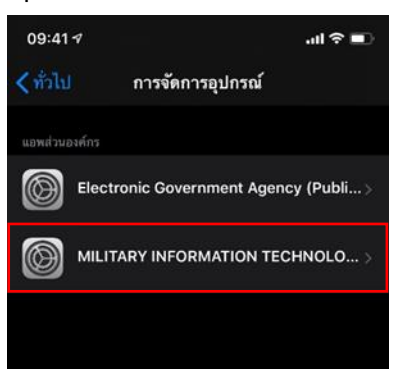

๓. กดเชื่อถือ "MILITARY IMFORMATION TECHNOLOGY CENTER"

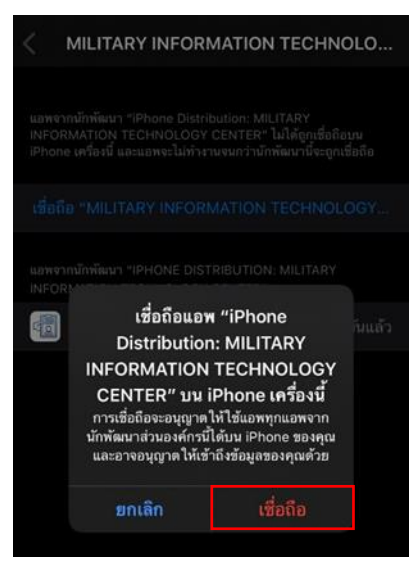

# ๔. การเข้าสู่ระบบเพื่อใช้งาน - หน้าเข้าสู่ระบบ : กรอก RTARF-Mail ของผู้ใช้งาน และกรอกรหัสผ่าน (เป็น รหัสเดียวกันกับ RTARF-Mail)

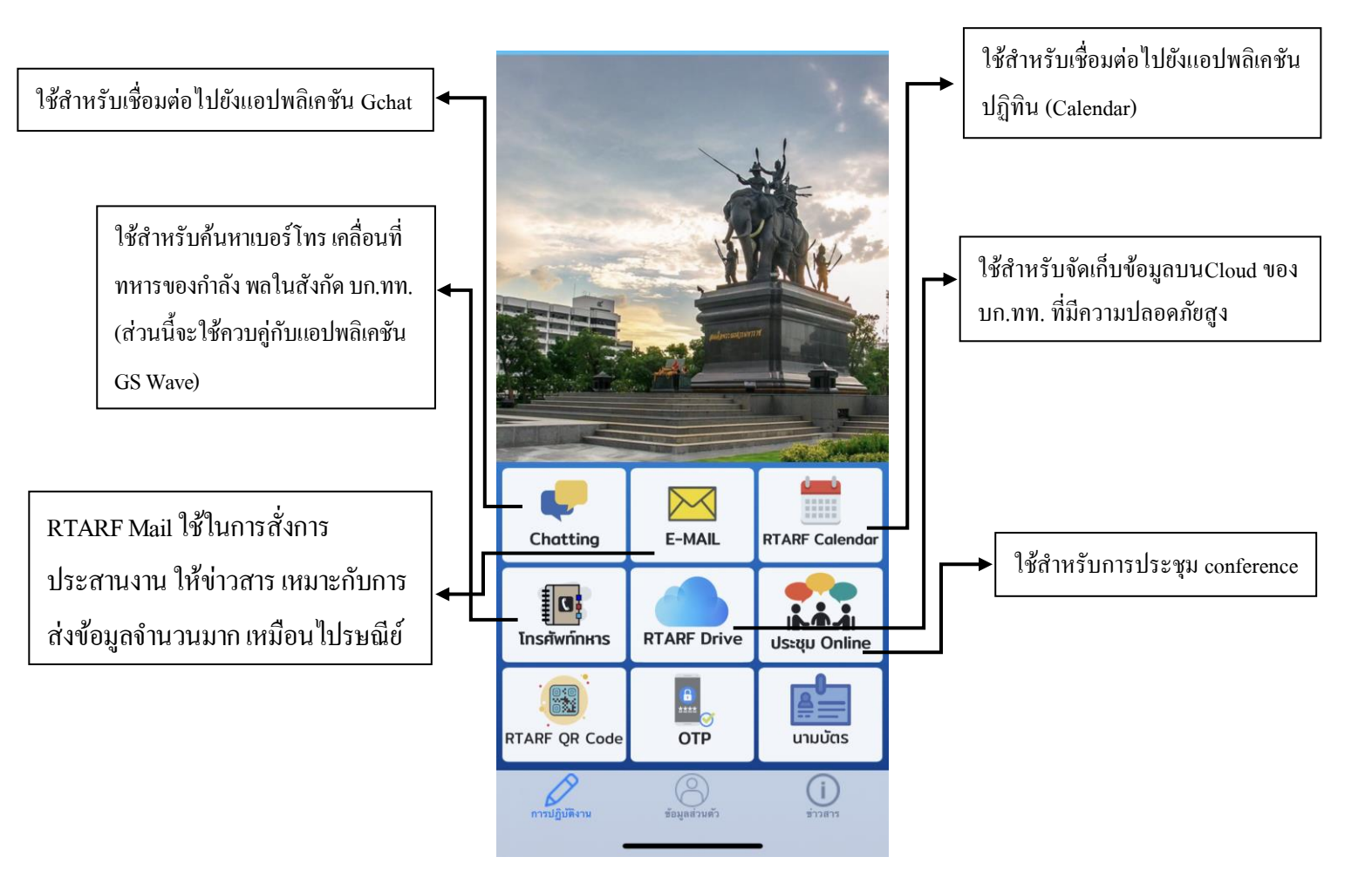

### หน้าการปฏิบัติงาน

ส่วนอื่นที่ไม่ได้นำเสนอนั้นอยู่ระหว่างพัฒนา

#### หน้าข้อมูลส่วนตัว

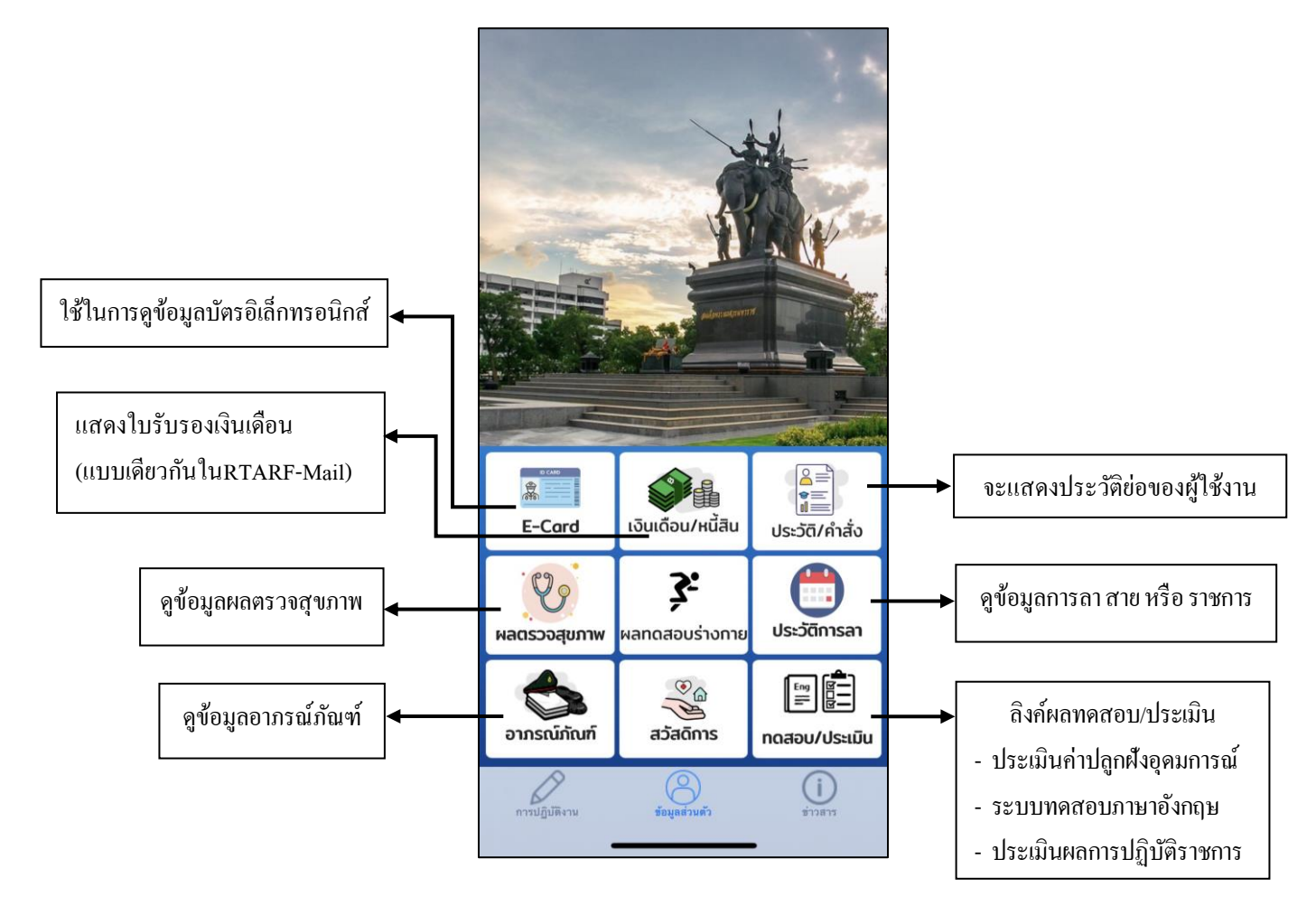

ส่วนอื่นที่ไม่ได้นำเสนอนั้นอยู่ระหว่างพัฒนา

#### หน้าข่าวสาร

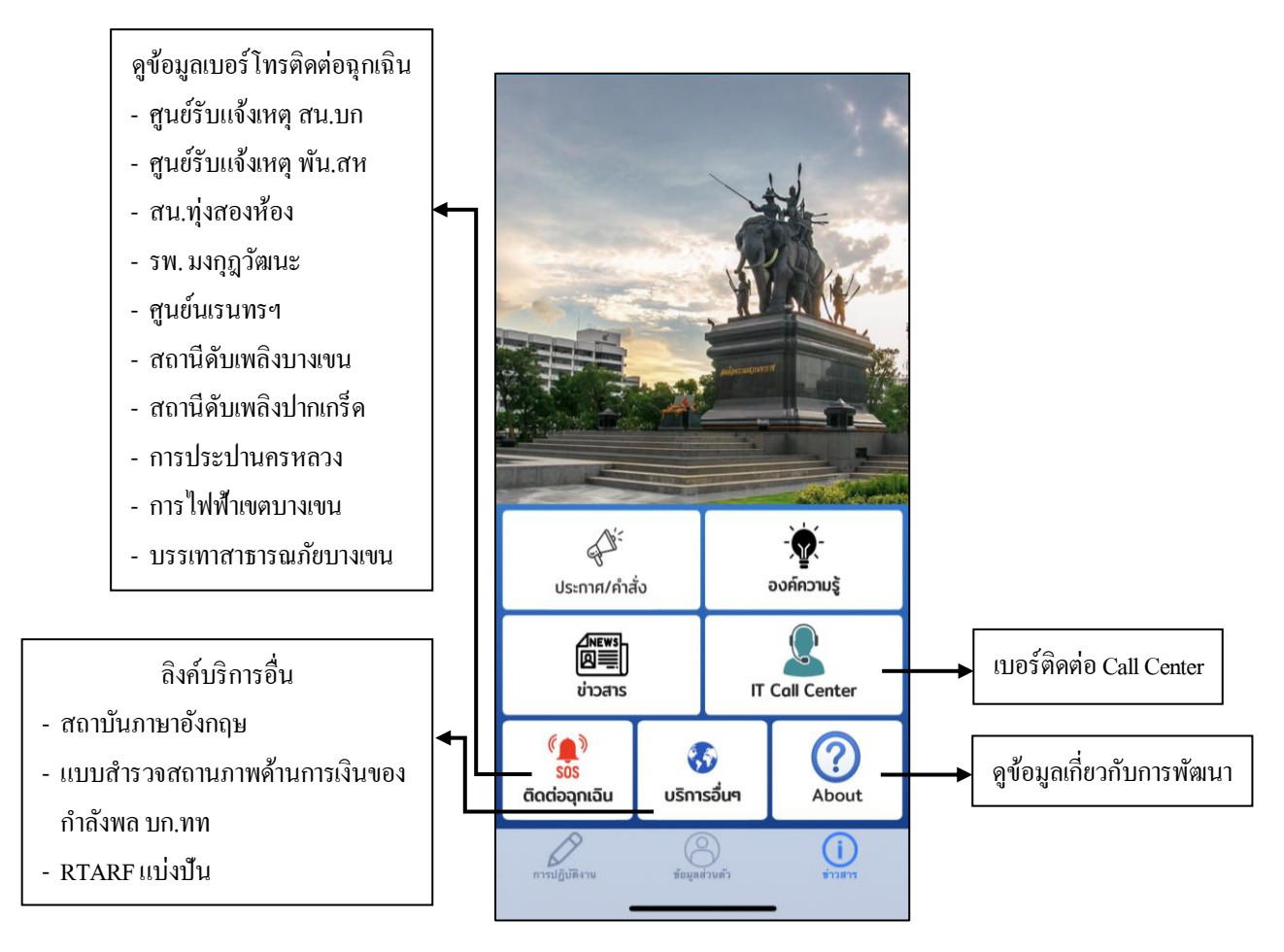

## ส่วนอื่นที่ไม่ได้นำเสนอนั้นอยู่ระหว่างพัฒนา